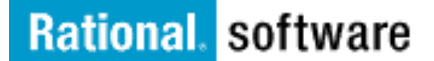

**2004**年5月2日をもちまして、従来のIBM ラショナル カスタマ サポートの Eメール エイリアスはすべて廃止されます。

今後は、新しいエイリアスをご使用ください。新規のサポート エイリアスは下記のとおりです。 アメリカ: sw support@us.ibm.com

ヨーロッパ、中東、アフリカ: アジア太平洋地域: sw\_support@us.ibm.com sw\_support\_emea@nl.ibm.com sw\_support\_ap@au1.ibm.com

下記の役割ごとに説明されたトピックをクリックし、重要なサポート情報をお読みください。

<u>エンド ユーザー</u> <u>STC (</u>サイト テクニカル コンタクト) 保守契約の更新担当者

#### エンドユーザー

Rational の IBM への継続的な統合の一環として、IBM® Rational® ソフトウェア サポートのアクセス方法や使用方法が 変更され、多くの点で魅力的になりました。当情報は重要です。下記の説明をよくお読みください。

ESR (Electronic Service Request) は、お客様用の IBM オンライン サポート ツールです。引き続き今後もラショナル サポート E メール エイリアスをご利用になるには、ESR ユーザーのご登録が必要です。お早めに ESR のご登録をお願 いいたします (重要)。ESR Web サイトは、PMR (問題管理レコード)の提出、追跡、更新、報告、および確認に対応す るサービスを1日24時間、週7日体制で提供します。

これまでに ESR にご登録いただいた方は、今後登録の必要はありません。

- 1. ESR のユーザー登録を行うには、STC (サイト テクニカル コンタクト) が ESR Web サイトで対象ユーザーを Authorized Caller (ネームド コーラー: お問い合わせ担当者)リストに追加する必要があります。ご自身が Authorized Caller リストに含まれているか確認するには、担当の STC にお問い合わせください。
- 2. 担当の STC が Authorised Caller リストにユーザーを追加すると、各ユーザーに ESR の登録手順を通知する E メールが送付されます。この E メールが届き次第、登録が可能になります。
- 3. 担当の STC がわからない場合には、次の情報を記載して、<u>rationalesrhelpdesk@us.ibm.com</u> 宛てに E メールを ご送付ください。

氏名、会社名、Eメールアドレス、国名、都道府県名、市区町村名、番地、電話番号、ICN (IBM お客様番号)、 およびご利用の Rational 製品名。これらの情報を漏れなくご記入ください。また、Sales および Purchase Order (販 売注文および購入注文) 番号をご記入いただけると、お問い合わせに迅速に対応することができ、Rational ESR ヘル プデスクが、お客様の担当 STC 名を通知します。

4. 担当の STC が確認できたら、ご自身が Authorized Caller リストに追加済みであることを確認し、ESR Web サイトにログオンして登録を行ってください。

ESR Web サイトの登録済み Authorized Caller であることを必ず確認してください。引き続き IBM ラショナル サポートに E メールを送信する資格を得るには、この手順が必須となります。Authorized Caller リストにユーザーを追加できるのは、対象ユーザーの担当 STC だけに限定されます。貴社の担当 STC まで、お問い合わせいただきご確認ください。

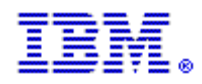

## サイト テクニカル コンタクト

サイト テクニカル コンタクト (STC) は、貴社が IBM ラショナル サポートにアクセスする上で重要な役割を果たします。 引き続き Web および E メールを使用して IBM ラショナル サポートと連絡を取るには、対象ユーザーすべて ESR で登 録する必要があります。

IBM お客様番号 (ICN) を使用して、ご自身とサイトのほかの Rational ユーザーすべてを ESR で Authorized Caller (ネームド コーラー: お問い合わせ担当者) として登録する必要があります。ESR で登録することによって、引き続き E メールや Web サイトを使用して IBM ラショナル サポートと連絡を取ることが可能になります。

#### 次の手順を必ず実行して、引き続き IBM ラショナルと E メールの通信ができるようにしてください。

#### 手順 1: ご自身の設定を有効にする

IBM Electronic Service Request (ESR) Web サイトによる Web テクニカル サポートと E メール対応を有効にするには、 次の 2 つの手順を順番に実行します。

1. 最初にご自身 (STC) を IBM ソフトウェア サポート Web サイトに登録する必要があります。登録の手順が 記載された E メールを ESR からすでに受信しているという前提ですが、登録がまだ済んでいない場合は、 <u>Rational ソフトウェア サポート</u> サイトにアクセスして、ページ右上の "Reigster" リンクをクリックしてくださ い。

2. 次に、左側のナビゲーション エリアの "Submit and Track Problems" リンクをクリックします。Submit and Track Problems ページが表示されたら、"ESR" リンク (小さな鍵の図形) をクリックします。ESR へのサ インインに成功したら、サイトの Authorized Caller として登録することが可能になります。

#### Step 2: 対象ユーザーの設定を有効にする

1. http://www.ibm.com/software/rational/support にアクセスします (アクセスしていない場合)。

2. 左側のナビゲーション エリアの "Submit and Track Problems" リンクをクリックします。サインインしてい ない場合、サインインするように促すメッセージが表示されます。IBM ソフトウェア サポート Web サイトで登 録したときに作成した IBM ID とパスワードを使用してください。

3. サインインすると、"Electronic Service Request and Authorized Caller Administration" ページが表示されます。

> Authorized Caller リストを管理するには、"Edit Info" 見出しの下にある青色の矢印をクリックします。 複数の IBM お客様番号 (ICN) が表示される場合 (複数のサポート契約が存在することを意味します)、対象の Authorized Caller を関連付ける ICN を選択する必要があります。Authorized Caller を複数のサポート契約に登録 する場合、各契約の Authorized Caller フォームに必要な情報を入力する必要があります。

> "Updated Authorized Callers" ページでは、Authorized Caller の追加、変更、および削除を行うこと ができます。このページで最初に、ご自身 (STC) の情報を確認します。スクロールダウンすると、フォームが表 示されます。Authorized Caller を ESR に追加するには、このフォームに情報を入力します。フォームのフィー ルドに情報を入力してから、「Update/Add Authorized Callers」ボタンをクリックします。

**4.** 「Update/Add Authorized Callers」ボタンをクリックすると、Authorized Caller に対する E メール メッセージが作成されます。

このEメールメッセージには、登録に必要な情報がすべて記載されています。

#### 重要: Caller を重複して作成しないでください。重複した場合、その Caller は登録を行うことができなくなります。

サポートが必要な場合は、以下の IBM Rational ESR ヘルプ デスクまでお問い合わせください。 rationalesrhelpdesk@us.ibm.com

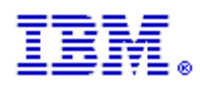

### 保守契約の更新担当者

# 引き続き Web および E メールを使用して IBM ラショナル サポートと連絡を取るには、お客様が ESR の Authorized Caller (ネームド コーラー: お問い合わせ担当者) として登録されている必要があります。

ESR は、お客様にサポートを提供する IBM の Web サイトです。同サイトは、PMR (問題管理レコード)の提出、追跡、 更新、およびステータスの確認に対応するオンライン サービスを 1 日 24 時間、週 7 日体制で提供します。Authorized Caller リストにユーザーを追加できるのは、STC (サイト テクニカル コンタクト)だけに限定されます。

ご自身が貴社サイトの STC である場合は、今後、社内ユーザーが IBM ラショナル サポートに E メール メッセージを送 信する上で重要な役割を果たします。STC は ESR にて Authorized Caller リストを更新する必要があります。必要な手 順を行い、IBM ラショナル サポートにアクセスするための適正な必須権限が継続して社内ユーザーにあるようにしてく ださい。

ご自身が STC である場合、Authorized Caller リストを更新する上で必要な手順については、<u>ここ</u>をクリックしてください。

保守契約の更新担当者と STC が異なる場合、この文書の内容を STC に転送して、STC が取るべき処置を理解している かどうかご確認ください。

貴社サイトの STC がわからない場合は、次の情報を <u>rationalesrhelpdesk@us.ibm.com</u> 宛てに E メールでご送付ください。

氏名、会社名、E メール アドレス、国名、都道府県名、市区町村名、番地、電話番号、ICN (IBM お客様番号)、およびご 利用の Rational 製品名。

これらの情報を漏れなくご記入ください。

担当の STC がお分かりになりましたら、ご自身が Authorized Caller リストに追加されていることを確認し、ESR Web サイトにログオンして登録を行ってください。ご自身を含むすべての対象ユーザーが ESR Web サイトの登録済み Authorized Caller であることを必ず確認してください。引き続き IBM ラショナル カスタマ サポートに E メールを送信 する資格を得るには、この手続きが必須となります。Authorized Caller リストにユーザーを追加できるのは、対象ユーザ ーの担当 STC だけに限定されます。早急に、ご自身が Authorized Caller リストに含まれているかご確認ください。